Raritan

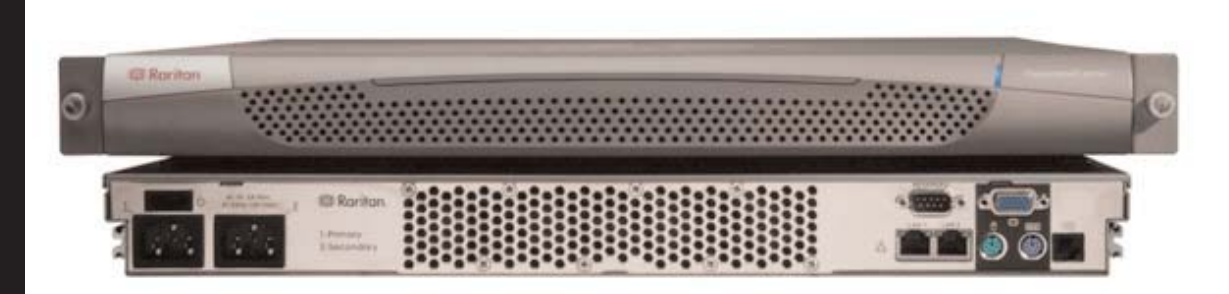

# **CommandCenter**

Congratulations on your purchase of CommandCenter, Raritan's convenient and secure method for managing various UNIX servers, firewalls, routers, load balancers, Power Management devices, and Windows servers. CommandCenter provides central management and administration using serial and KVM appliances, and is designed to operate in practically any environment.

With your CommandCenter shipment, you should receive: (1) CommandCenter unit, (1) Rack mount kit, (1) Modem cable, (2) Power supply cords, (1) Crossover network LAN cable, (1) printed Quick Setup Guide, (1) Raritan User Manuals & Quick Setup Guides CD-ROM, and Registration and Warranty papers. Please contact Raritan U.S. at (732) 764-8886 between 8:00 a.m. and 8:00 p.m. EST or call your local Raritan office if you do not receive all items listed here.

# I. Prepare Network for Remote Operation

#### **Network/Firewall:**

To make CommandCenter accessible from outside a network firewall, the following ports must be opened:

- Port 443: for https connection

- Port 8080: for CommandCenter server operations

required, as CommandCenter will forward the data from Port 80 to Port 443

Please note that Port 80 is not

Depending on the connecting devices, the following ports should be opened:

- Port 5001: for IP-R / DKSX /DKX event notification

# **II. Initial Configuration**

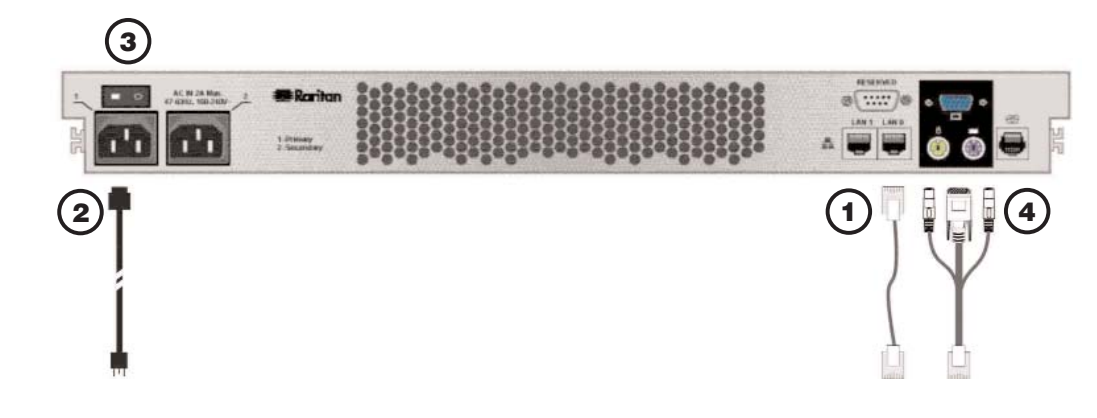

1. Connect the network LAN cable to the LAN 0 port on the rear panel of the CommandCenter unit. Connect the other end of the cable to the network.

2. Attach the included AC power cord to the Primary port on the rear panel of the CommandCenter unit. Plug the other end or the cord into an AC power outlet.

3. Power ON CommandCenter.

4. Connect your keyboard, video, and mouse cables to the corresponding ports on the rear panel of the

CommandCenter unit. When you see the login prompt on the video output, log on using username root and password raritan.

5. When the Network Configuration screen appears, click YES and configure your network settings. When finished, click OK.

6. CommandCenter will restart (this may take up to 5 minutes).

7. Once CommandCenter has restarted, launch an Internet browser at any workstation, launch CommandCenter and login using the default login username and password:

Username: ccroot Password: raritan0

## **III. Change Administrator Password**

After logging on to the CommandCenter unit with the default login name and password (ccroot/raritan0), we recommend that you change the default user account. Please follow these steps:

1. From the Session menu, click Change My Password.

# **IV. Set IP Address**

1. From the Setup menu, click Configuration Manager. When the Configu Configuration Manager window appears, click on the Network Setup tab.

2. Set the network settings according to your personal specifications

3. Click Update to submit the changes. A confirmation window asks if you want to restart CommandCenter in order to apply changes. 4. Click OK to log out from your current session and restart CommandCenter.

5. Restore the original TCP/IP settings in the workstation.

6. Access CommandCenter using the new IP address.

# V. Prepare Devices for Remote Operation

Please make sure all devices are installed according to their manufacturers' instructions. These instructions, in addition to section

I. Prepare Network for Remote Operation, are required to bring other devices into the unified view of the CommandCenter unit.

CommandCenter works with Raritan's Dominion product family (Dominion KX, Dominion KSX, and Dominion SX), with Raritan Remote Power Control strips, and with Raritan's IP-Reach product family (IP-Reach TRx and IP-Reach M1 and M2)

work

CommandCenter configuration. 2. Create an Administrator account on the device. This is a prerequisite for CommandCenter to be able to manage the unit. - Note the User Name and Password.

device name

# **VI. Add New Devices**

1. Log on to CommandCenter as an Administrator.

2. Click on the **Devices** tab.

3. From the **Devices** menu, click on **Device** Manager.

4. Click Add Device

5. Select a device from the Device Type list.

the new device 9. (For Remote Power Control power strips only) In the Number of Ports drop down list, select the number of ports.

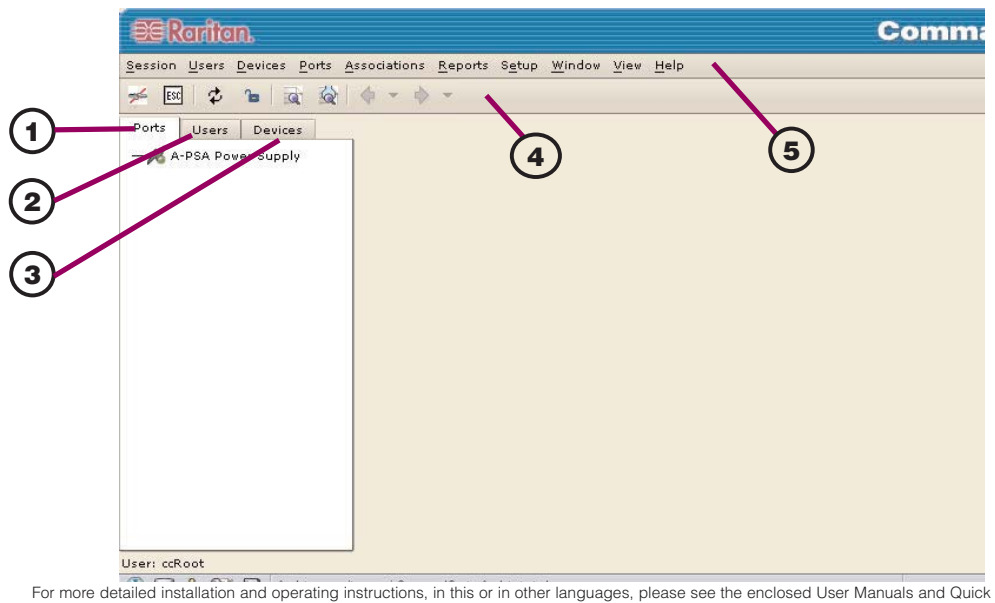

Setup Guides CD-ROM. For the most current user documentation, please go to the Support section of your local Raritan Web

Netwo Host Na • P

Config IP Add Subnet

Defaul

#### 2. In the **Old Password** field, type **raritan0**.

3. In the Password field, type your new password. By default, the system requires a strong password. It must be between 6-16 characters in length and consist of alphanumeric characters and underscores, without spaces. The strong password setting can be changed in

#### your Security Manager screen.

4. Re-type the password in the Retype Password field.

5. Click [OK] to submit the changes.

A message will indicate the success of the modification.

| setup | Logs          | Inactivity Timer | Time/Date           | Modern | Device settings                    |         |
|-------|---------------|------------------|---------------------|--------|------------------------------------|---------|
| c.ra  | ritan.con     | n                |                     |        |                                    |         |
| y/Ba  | ckup Mo       | de               |                     |        | 🔿 Active/Activ                     | ve Mode |
| on:   | Static        |                  |                     |        | <ul> <li>Configuration:</li> </ul> | DHCF    |
|       | 192.168.0.192 |                  |                     |        | IP Address;                        |         |
| sk:   | 255.25        | 5.255.0          | Subnet Mask:        |        |                                    |         |
|       | 0000          | 8                | <br>Default Gateway |        |                                    |         |

1. Ensure that the device being added to the CommandCenter is already installed on the net-

Important: Make certain no other users are logged into the device being installed during

- Note the IP address and the port of the unit.

6. Click **Next**. The Add Device window appears. 7. In the **Device Name** field, type the new

8. In the **Description** field, type a description of

3. Ensure that at least one other Administrator account exists on each Dominion Series unit that is to be connected to CommandCenter.

Note: CommandCenter will remove the Administrator account from the Dominion SX that is being configured and add a randomly generated login account for increased security.

10. In the Associations field, select the appropriate category and the appropriate element from the respective drop-down lists.

11. Click **OK** to confirm the change. The message Device Created Successfully appears.

### **CommandCenter Screen Components**

#### **1. Port Selection tab**

Click on the Ports tab to display all known target Ports in a Ports tree view. Click on the + and - signs to expand or collapse the tree.

#### 2. Users Selection tab

Click on the Users tab to display all registered Users and Groups in a Users tree view. Click on the + and - signs to expand or collapse the tree.

#### 3. Devices Selection tab

Click on the Devices tab to display all known Raritan devices in a Devices tree view. Different device types have different icons. Click on the + and - signs to expand or collapse the tree.

### 4. Quick Commands toolbar

This toolbar offers shortcut buttons for executing common commands rapidly.

## 5. Operation and Configuration menu bar

These drop down menus offer commands to operate and configure CommandCenter. You can also execute some of these commands by right-clicking on the icons in the tree view.

Rev. F March 2005 255-80-5110